# HOW TO IMPORT DATA FROM FG-33+ AND FG-43 TO SURFER

In this document we will show how to import FG-33+ and FG-43 file into the Surfer and Google Earth program.

Important Note: Works only with devices manufactured after 2023

## SURFER

After the recording with FG-33+ or FG-43 sensor is done, download the data and save it to your PC.

Open the Surfer program and click the Grid Data button. Find and select .CSV file downloaded from the sensor and open it.

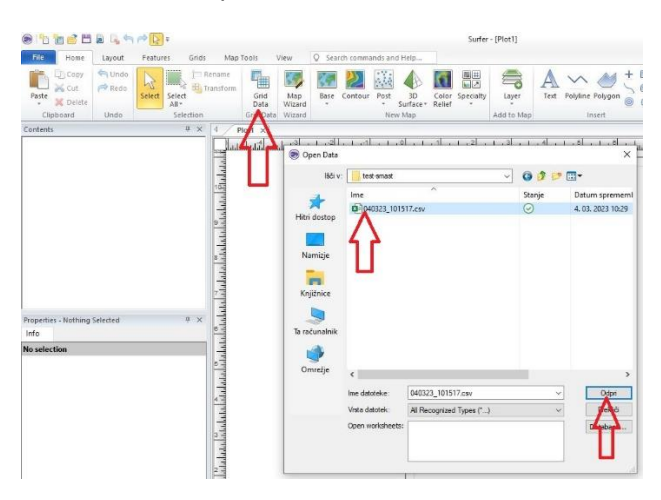

From the Data Columns select

- $X \rightarrow$  Column C: Longitude
- $Y \rightarrow$  Column B: Latitude
- $Z \rightarrow$  Column E: Hx or F: Hy or G: Hz (depends on which axes you are interested in)

And press OK to convert the data.

| 9 12 1 di 1 di 1 di 1 di 1 di 1 di 1 di 1 | ⇒ <mark>[]}</mark> = |               |                                                                                                    | Surfer                                                                                           | - [Plot1]                                                                       |                                                                               |      |
|-------------------------------------------|----------------------|---------------|----------------------------------------------------------------------------------------------------|--------------------------------------------------------------------------------------------------|---------------------------------------------------------------------------------|-------------------------------------------------------------------------------|------|
| File Home Layout                          | Features Grids Mi    | ap Tools View | Q Search commands and Help                                                                                                    |                                                                                                  |                                                                                 |                                                                               |      |
| Ciphoard Undo                             | Select Select        | Grid Data     | Base Contour Post Surface*                                                                                                    | Color Specialty<br>Relief                                                                        | Layer T                                                                         | ext Polyline Polygon                                                          | + 20 |
| Contents                                  | A × d                | Platt X       | There may                                                                                                    |                                                                                                  | Noo to map                                                                      | marc                                                                          |      |
| Properties - Nothing Selected             | *<br>* *             | 666           | Grid Data - C/User/simon/OneD<br>Data Columns (72140 data points<br>X: Column C: Longitude<br>7: Column B: Latitude<br>7: Column B: Latitude<br>7: Column B: Longitude<br>7: Column B: Honfil<br>7: Column B: Honfil<br>7: Column B: Column B: Honfil<br>7: Column B: Column B: Column B: Honfil<br>7: Column B: Column B: Column B: Column B: Column B: Column B: Column B: Column B: Column B: Column B: Column B: Column B: Column B: Column B: Column B: Column B: Column B: Column B: C | rive\Desktop\test-s<br>;)<br>Filter<br>View<br>Sta<br>Advanced O<br>mum<br>222<br>(<br>46.227787 | mast\040323_101 Data / Data tistics ptions Spacing 1.49999999998 1.501075268816 | ? ×<br>OK<br>Cancel<br>]Grid Report<br>Cross Validate<br># of Nodes<br>100 \$ |      |
|                                           |                      |               | Grid Z Limits<br>Minimum: None ~<br>Maximum: None ~                                                                                                    | Z Trans                                                                                          | form: Linear<br>gn NoData outside<br>ate convex hull by:                        | convex hull of data<br>1E-05                                                  |      |
|                                           | *<br>http://         |               | Output Grid<br>C: \Users\simon\OneDrive\Desktop                                                                                                    | o\test-smast\040323                                                                              | _101517.grd                                                                     | <b>~</b>                                                                      |      |

Next click on Contour button, select the converted file and choose Open to load the data

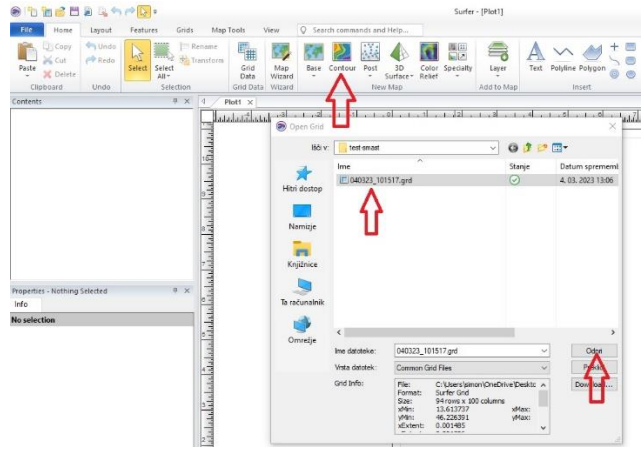

Now you can view the scanned data. This view can also be improved by adding colour. To do this click on Contours-[your\_file\_name], select Levels menu, check the Fill contours check box and click "..." button under the Fill colours option.

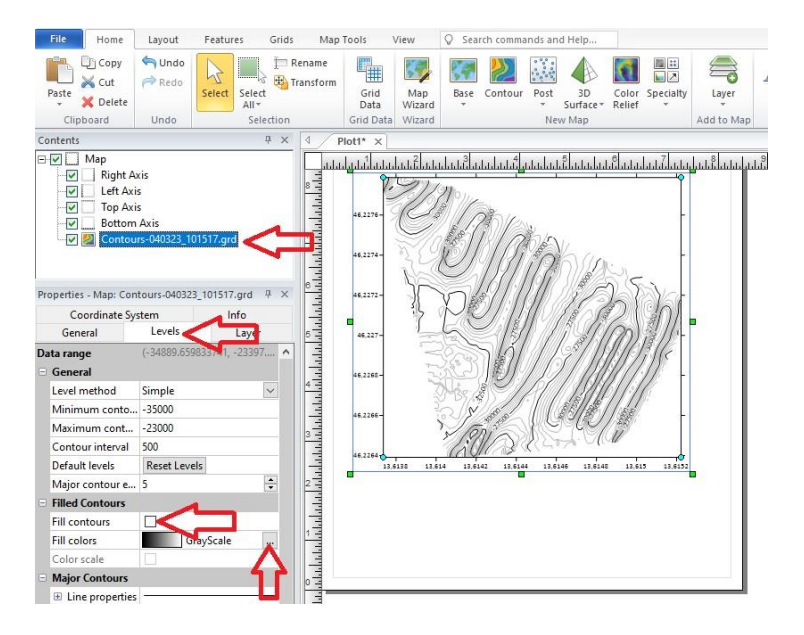

#### The image now looks much better

![](_page_2_Figure_6.jpeg)

![](_page_3_Picture_1.jpeg)

Our example of the 3D scan below would be nicer, if the track was denser.

![](_page_3_Picture_3.jpeg)

# **GOOGLE EARTH**

Expe

Before exporting the data all axis check boxes and lines options should be cleared

![](_page_3_Figure_6.jpeg)

After clearing the options, choose File, Export and enter the name of the file. Then click SAVE. ×I

| <b>O</b>                                |          |                          |              |              |                           |        |                |          |  |
|-----------------------------------------|----------|--------------------------|--------------|--------------|---------------------------|--------|----------------|----------|--|
| $\leftarrow \rightarrow \cdot \uparrow$ | _ > Tar  | računalnik > Namizje     | > test-smast |              |                           | νõ     | Preišči test-s | smast    |  |
| Organiziraj 🔻                           | Nova m   | apa                      |              |              |                           |        |                | III • 🕐  |  |
| 🚽 tmp                                   | ^        | Ime                      | ^            | Stanje       | Datum spremembe           | Vrsta  | Velikost       |          |  |
| TOR                                     |          |                          |              | Vašemu iskan | ju ne ustreza noben eleme | at.    |                |          |  |
| 📥 OneDrive - P                          | ersor    |                          |              |              |                           |        |                |          |  |
| 🚊 Dokumenti                             |          |                          |              |              |                           |        |                |          |  |
| 📃 Namizje                               |          |                          |              |              |                           |        |                |          |  |
| 📰 Slike                                 | - 11     |                          |              |              |                           |        |                |          |  |
| 💻 Ta računalnik                         | ۰ I      |                          |              |              |                           |        |                |          |  |
| 🧊 3D-predme                             | sti      |                          |              |              |                           |        |                |          |  |
| 付 Dokumenti                             |          |                          |              |              |                           |        |                |          |  |
| 🁌 Glasba                                |          |                          |              |              |                           |        |                |          |  |
| 📃 Namizje                               | ~        |                          |              |              |                           |        |                |          |  |
| Ime datotek                             | e: my_te | st                       |              |              |                           |        |                | ~        |  |
| Vrsta datotek                           | e: KML G | ioogle Earth KML (*.kml) | )            |              |                           |        |                | ~        |  |
|                                         |          |                          |              |              |                           |        |                |          |  |
|                                         | - Sele   | cted objects only        | Show options | dialog       | Current vie               | w only |                |          |  |
|                                         |          | ,,                       |              |              |                           | ,      |                |          |  |
| 🔺 Skrij mape                            |          |                          |              |              |                           |        | Shrani         | Prekliči |  |
|                                         |          |                          |              |              |                           |        |                |          |  |

Do not forget to select the scaling source  $\rightarrow$  Map: Coutours-GPS\_[your\_file\_name]

Export Options - my\_test.kml

![](_page_4_Figure_3.jpeg)

To open Google Earth, open your browser and go to <u>https://earth.google.com/</u> Select "Projects" and click Open

![](_page_4_Picture_5.jpeg)

## And the final result:

![](_page_4_Picture_7.jpeg)